# Dell Vostro 3471

Opsætnings- og specifikationsvejledning

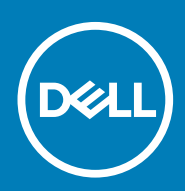

Forordningsmodel: D13S Forordningstype: D13S003

# Indholdsfortegnelse

| 1 Konfigurer din computer                                                                               | 5               |
|----------------------------------------------------------------------------------------------------|-----------------|
| 2 Chassisoversigt                                                                                       | 10              |
| System set forfra                                                                                       | 10              |
| System set bagfra                                                                                       | 11              |
| 3 Tekniske specifikationer                                                                              | 12              |
| Fysiske specifikationer                                                                                 | 12              |
| Systemoplysninger                                                                                       | 12              |
| Processor-specifikationer                                                                               | 13              |
| Operativsystem                                                                                          | 13              |
| Hukommelsesspecifikationer                                                                              | 13              |
| Porte og stik                                                                                           | 13              |
| Kommunikation                                                                                           | 14              |
| Video                                                                                                   | 15              |
| Lydspecifikationer                                                                                      | 15              |
| Opbevaring                                                                                              | 16              |
| Strømforsyningsspecifikationer                                                                          | 16              |
| Sikkerhedshardware                                                                                      | 16              |
| Overholdelse af lov- og miljøkrav                                                                       | 16              |
| <b>4 Systeminstallationsmenu</b> Sådan åbnes Systeminstallationsmenuen                                  | <b>18</b><br>18 |
| Navigationstaster                                                                                       | 18              |
| Indstillinger i systeminstallationsmenuen                                                               | 19              |
| Indstillinger på den generelle skærm                                                                    | 19              |
| Indstillinger på systemkonfigurationskærmen                                                             | 19              |
| Indstillinger for videoskærm                                                                            | 20              |
| Indstillinger på skærmen sikkerhed                                                                      | 21              |
| Indstillinger på skærmen for sikker start                                                               | 22              |
| Intel Software Guard Extensions screen options (Skærmindstillinger for Intel Software Guard Extensions) | ) 22            |
| Indstillinger på skærmen for ydelse                                                                     | 23              |
| Indstillinger på strømstyringsskærmen                                                                   | 23              |
| Indstillinger i POST-adfærdsskærmen                                                                     | 24              |
| Indstillinger på skærmen til virtualiseringsunderstøttelse                                              | 24              |
| Indstillinger på skærmen for trådløs                                                                    | 25              |
| Avancerede konfigurationsindstillinger                                                                  | 25              |
| Indstillinger på vedligeholdelsesskærmen                                                                | 25              |
| Indstillinger for systemlogskærm                                                                        | 25              |
| SupportAssist System Resolution (SupportAssist-systemopløsning)                                         | 26              |
| Sådan opdateres BIOS'en i Windows                                                                       | 26              |
| System- og opsætningsadgangskode                                                                        | 26              |
| Tildeling af en systemopsætningsadgangskode                                                             | 27              |
| Sletter eller ændrer en eksisterende systemopsætningsadgangskode                                        | 27              |

| 5 Software                  |  |
|-----------------------------|--|
| Operativsystem              |  |
| Download af Windows-drivere |  |
| Intel chipsæt-drivere       |  |
| Seriel I/O-driver           |  |
| USB drivere                 |  |
| Netværksdrivere             |  |
| Realtek Audio               |  |
| Serielle ATA-stik           |  |
| 6 Sådan får du hjælp        |  |
| Kontakt Dell                |  |

### Bemærk, forsigtig og advarsel

(i) BEMÆRK: En NOTE angiver vigtige oplysninger, som hjælper dig med at bruge produktet bedre.

FORSIGTIG: FORSIGTIG angiver enten en mulig beskadigelse af hardware eller tab af data, og oplyser dig om, hvordan du kan undgå dette problem.

ADVARSEL: ADVARSEL angiver risiko for tingskade, legemsbeskadigelse eller død.

© 2020 Dell Inc. eller deres associerede selskaber. Alle rettigheder forbeholdes. Dell, EMC, og andre varemærker er varemærker tilhørende Dell Inc. eller deres associerede selskaber. Andre varemærker kan være varemærker for deres respektive ejere.

# 1

# Konfigurer din computer

1. Tilslut tastaturet og mus.

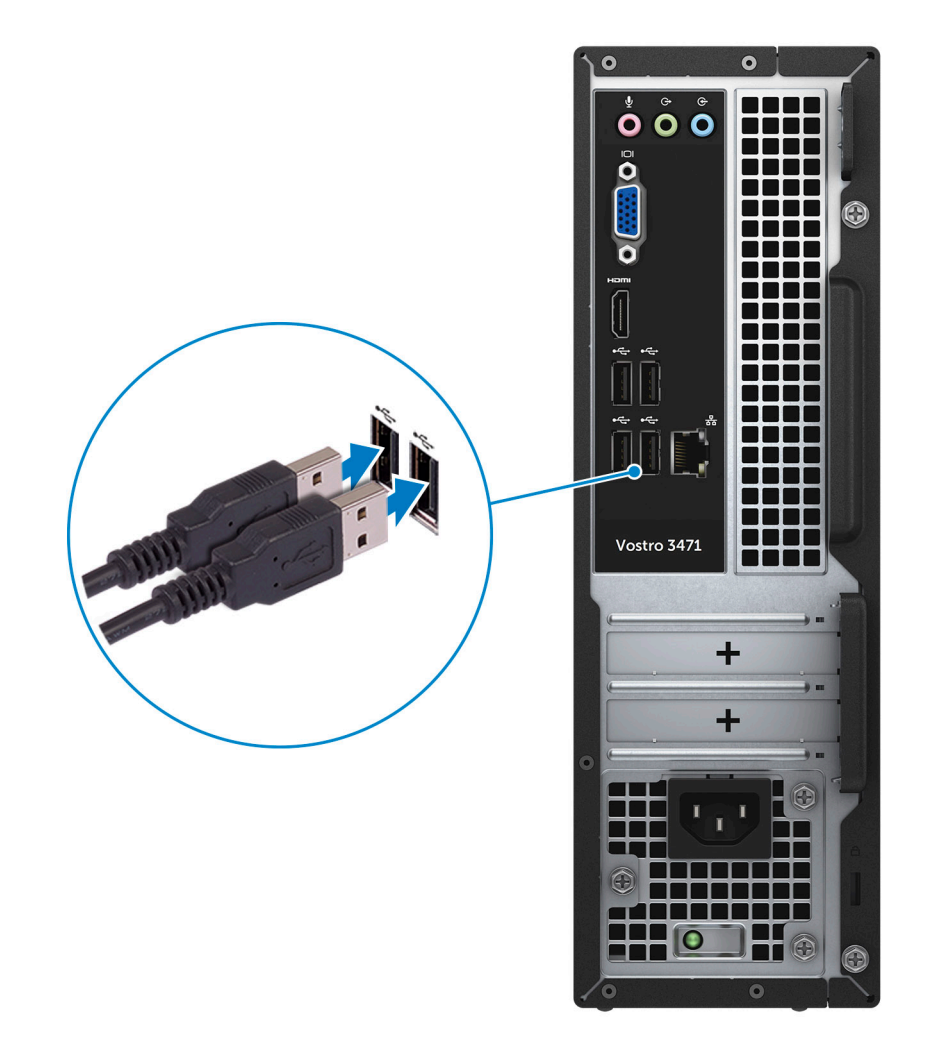

2. Opret forbindelse til dit netværk ved hjælp af et kabel.

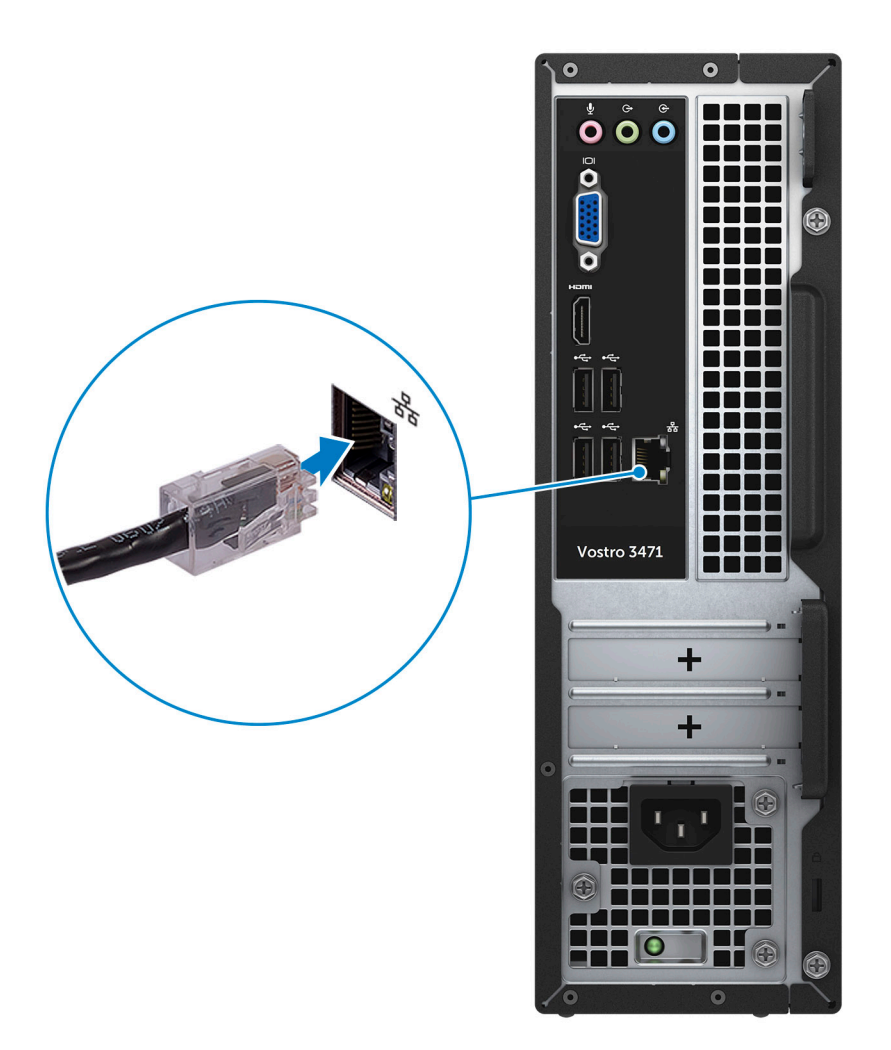

3. Tilslut skærmen.

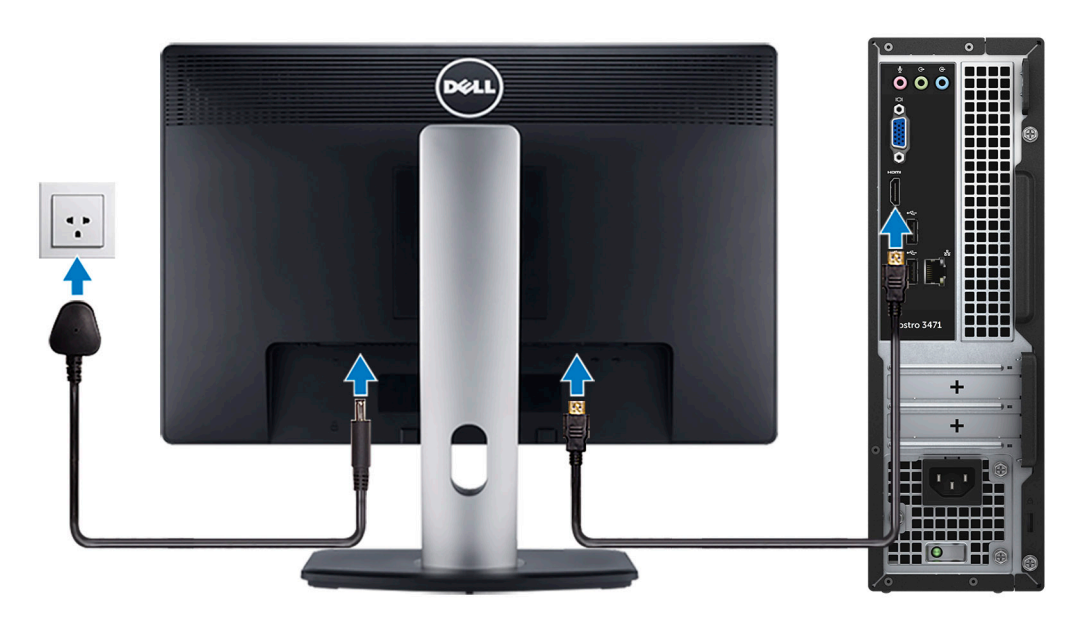

4. Tilslut strømkablet.

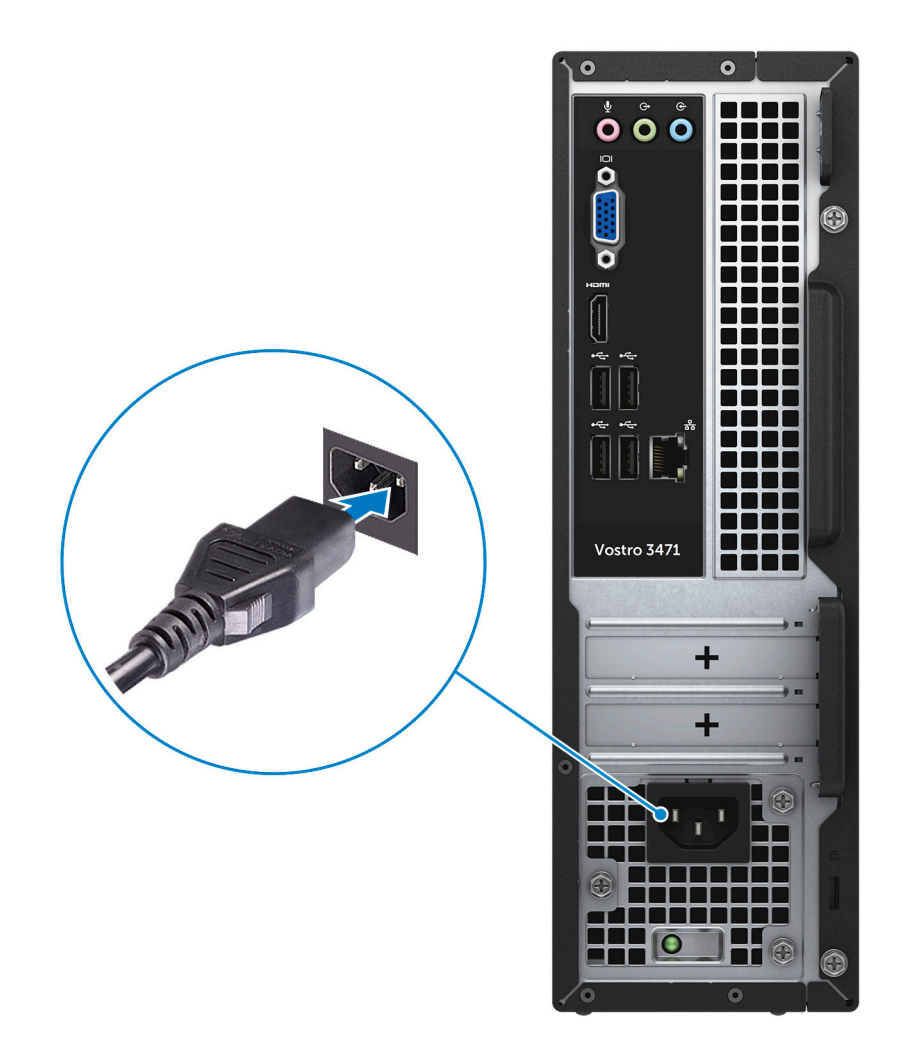

5. Tryk på Tænd/sluk-knappen.

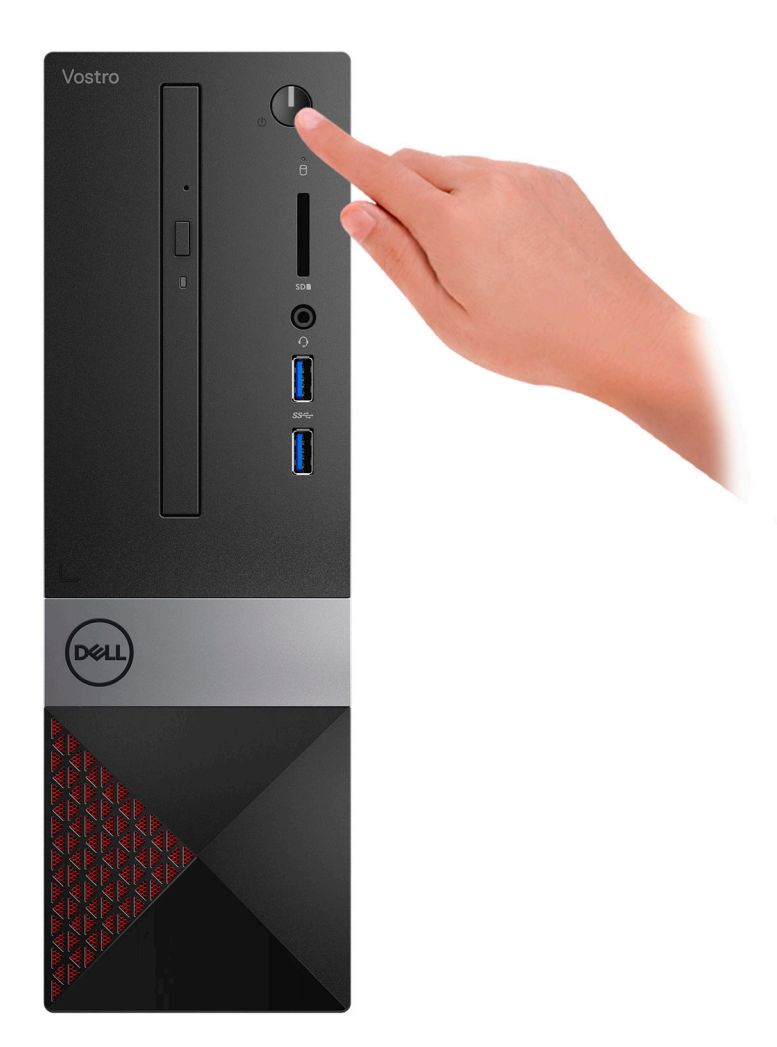

- 6. Følg instruktionerne på skærmen for at færdiggøre Windows-opsætning:
  - a. Tilslut til et trådløst netværk.

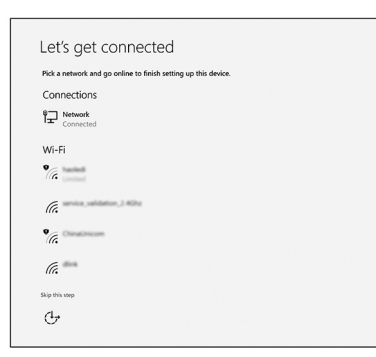

**b.** Log på din Microsoft-konto eller opret en ny konto.

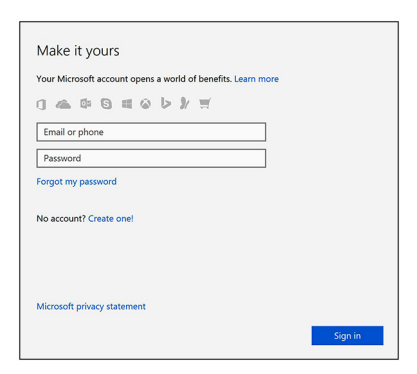

7. Find Dell-apps.

## Tabel 1. Find Dell-apps

|   | Registrer din computer                                |
|---|-------------------------------------------------------|
|   | <complex-block>Dells Hjælp og Support</complex-block> |
| ~ | SupportAssist— Tjek og opdater din computer           |

# 2

# Chassisoversigt

# System set forfra

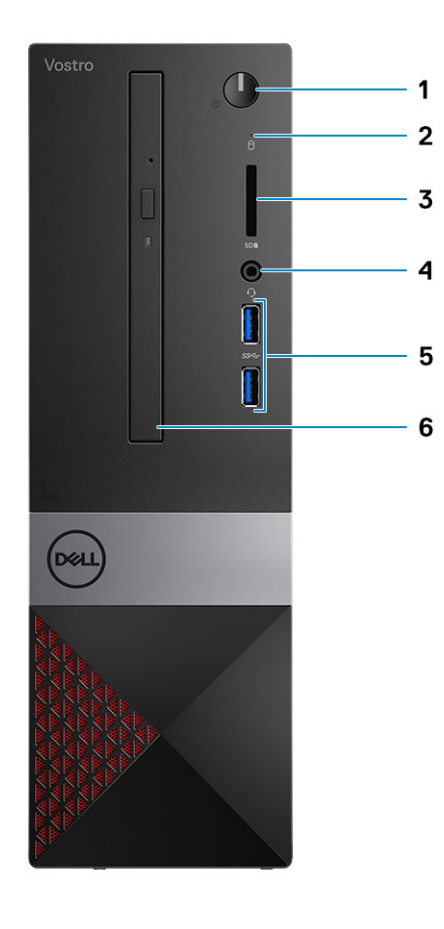

- 1. Indikator for tænd/sluk-knap/strømstatus
- 3. Hukommelseskortlæser
- 5. USB 3.1 Gen 1-porte (2)

- 2. Indikator for harddiskaktivitet
- 4. Universalt lyd-/mikrofonstik
- 6. Optisk drev

## System set bagfra

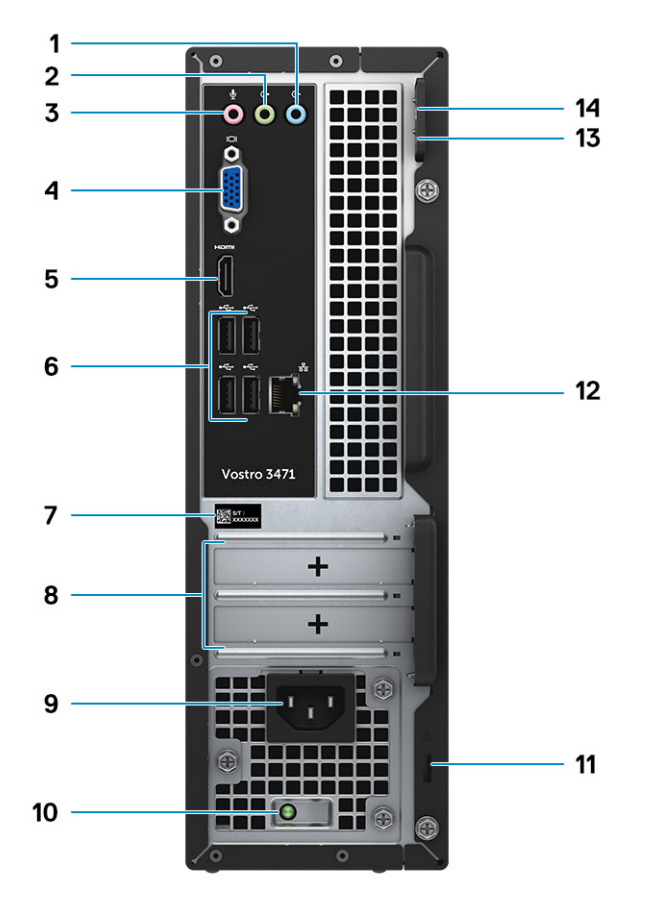

- 1. Line-in-port
- 3. Mikrofonport
- 5. HDMI-port
- 7. Servicemærke
- 9. Strømstikport
- 11. Kensington-sikkerhedsstik
- 13. Øje til hængelås 1

- 2. Linje-ud-port
- 4. VGA-port
- 6. USB 2.0-porte (4)
- 8. Slot til udvidelseskort
- 10. Indikator for diagnosticering af strøm
- 12. Netværksport
- 14. Øje til hængelås

# **Tekniske specifikationer**

i BEMÆRK: Udvalget kan variere alt afhængigt af regionen. Følgende specifikationer er udelukkende dem, som ifølge loven skal følge med computeren. Du kan få yderligere oplysninger om din computers konfiguration ved at gå til hjælp og support i dit Windows-operativsystem og vælge at få vist oplysningerne om din computer.

#### Emner:

- Fysiske specifikationer
- Systemoplysninger
- · Processor-specifikationer
- Operativsystem
- Hukommelsesspecifikationer
- Porte og stik
- Kommunikation
- Video
- Lydspecifikationer
- Opbevaring
- Strømforsyningsspecifikationer
- Sikkerhedshardware
- Overholdelse af lov- og miljøkrav

# Fysiske specifikationer

#### Tabel 2. Fysiske specifikationer

| Funktion | Specifikationer  |
|----------|------------------|
| Højde    | 11.4" (290 mm)   |
| Bredde   | 3.6" (92.6 mm)   |
| Dybde    | 11.5" (293 mm)   |
| Vægt     | 19.7 lb (4.8 kg) |

## Systemoplysninger

#### Tabel 3. Systemoplysninger

| Funktion            | Specifikationer |
|---------------------|-----------------|
| Chipsæt             | Intel B365      |
| DRAM-busbredde      | 64-bit          |
| FLASH EPROM         | 256 Mbit        |
| PCIe urbus          | 100 Mhz         |
| Ekstern busfrekvens | DMI 3.0-8GT/s   |

## **Processor-specifikationer**

i BEMÆRK: Antal processorer er ikke et mål for ydeevne. Tilgængeligheden af processorer kan ændre sig og kan variere mellem regioner/lande

# Operativsystem

Understøttede operativsystemer:

- Windows 10 Home (64-bit)
- Windows 10 Professional (64-bit)
- Ubuntu
- Windows 10 national academy

# Hukommelsesspecifikationer

#### Tabel 4. Hukommelsesspecifikationer

| Funktion                                   | Specifikationer                                                                                                    |  |  |
|--------------------------------------------|----------------------------------------------------------------------------------------------------|--|--|
| Minimumkonfiguration af hukommelse         | 4 GB                                                                                                    |  |  |
| Maksimumkonfiguration af hukommelse        | 32 GB                                                                                                    |  |  |
| Antal slots                                | 2                                                                                                    |  |  |
| Maksimal hukommelse hver slot understøtter | <ul> <li>Slotkonfiguration1: 4 GB</li> <li>Slotkonfiguration2: 8 GB</li> <li>Slotkonfiguration3: 16 GB</li> </ul>                                                                                                    |  |  |
| Hukommelseskonfigurationer                 | <ul> <li>4 GB (4 GB x 1)</li> <li>8 GB (4 GB x 2 eller 8 GB x 1)</li> <li>12 GB (1 x 4 GB, 1 x 8 GB)</li> <li>16 GB (8 GB x 2 eller 16 GB x1)</li> <li>24 GB (8 GB x 1+16 GB x1)</li> <li>32 GB (16 GB x 2)</li> <li>i) BEMÆRK: Hukommelsesmodulerne kan udskiftes af kunden (CRU) og kan opgraderes.</li> </ul> |  |  |
| Туре                                       | Dual-kanal DDR4                                                                                                    |  |  |
| Hastighed                                  | <ul> <li>Hastighedskonfiguration1: Intel 9. generation i5/i7 er 2666<br/>MHz</li> <li>Hastighedskonfiguration2: Intel 9. generation i3/Intel Pentium<br/>Gold/Intel Celeron er 2400 MHz</li> </ul>                                                                                                    |  |  |

## Porte og stik

#### Tabel 5. Eksterne porte og stik

| Beskrivelse | Værdier               |  |
|-------------|-----------------------|--|
| Ekstern:    |                       |  |
| Netværk     | En RJ-45-port         |  |
| USB         | To USB 3.1 Gen1-porte |  |

#### Tabel 5. Eksterne porte og stik(fortsat)

| Beskrivelse                                  | Værdier                                                                                       |  |
|----------------------------------------------|-----------------------------------------------------------------------------------------------|--|
|                                              | Fire USB 2.0-porte                                                                            |  |
| Lyd                                          | En headsetport (kombineret høretelefon og mikrofon) og et linje-<br>ind/linje-ud/mikrofonstik |  |
| Video                                        | En HDMI 1.4b-port og en VGA-port                                                              |  |
| Mediekortlæser                               | Et SD-kortslot                                                                                |  |
| Docking-port                                 | lkke understøttet                                                                             |  |
| Port til strømsadapter                       | NA                                                                                            |  |
| Sikkerhed                                    | NA                                                                                            |  |
| ExpressCard                                  | lkke understøttet                                                                             |  |
| Smart-kortlæser                              | lkke understøttet                                                                             |  |
| Ældre porte                                  | lkke understøttet                                                                             |  |
| Micro subscriber identity module-kort (uSIM) | lkke understøttet                                                                             |  |

#### Tabel 6. Interne porte og stik

| Beskrivelse | Værdier                                                                                                    |  |
|-------------|----------------------------------------------------------------------------------------------------|--|
| Internt:    |                                                                                                    |  |
| Udvidelse   | Et PClex16-slot til udvidelseskort og et PClex1-slot til<br>udvidelseskort                                                                                                    |  |
| mSATA-slots | I/R                                                                                                    |  |
| SATA-slots  | Et SATA-slot til 3,5" HDD (eller to SATA-slots til 2,5" HDD) og et SATA-slot til ODD.                                                                                                    |  |
| M.2         | <ul> <li>Et M.2 2230-slot til WiFi- og Bluetooth-kombinationskort</li> <li>Et M.2 2230/2280-slot til SATA-solid-state-drev</li> <li>BEMÆRK: Få mere at vide om forskellige typer af M.2-kort i artiklen SLN301626 på vidensbasen.</li> </ul> |  |

# Kommunikation

## Ethernet

#### Tabel 7. Ethernet-specifikationer

| Beskrivelse          | Værdier                                           |  |
|----------------------|---------------------------------------------------|--|
| Modelnummer          | Killer RTL8111H PCI-E Gigabit Ethernet Controller |  |
| Overførselshastighed | 10/100/1000                                       |  |

## Trådløs modul

#### Tabel 8. Trådløse modulspecifikationer

| Beskrivelse                | Værdier                                                                |  |
|----------------------------|------------------------------------------------------------------------|--|
| Modelnummer                | Qualcomm DW1707                                                        |  |
| Overførselshastighed       | Op til 150 Mbps                                                        |  |
| Understøttede frekvensbånd | 2,4 GHz                                                                |  |
| Trådløse standarder        | WiFi 802.11b/g/a/n                                                     |  |
| Kryptering                 | <ul> <li>64-bit/128-bit WEP</li> <li>AES-CCMP</li> <li>TKIP</li> </ul> |  |
| Bluetooth                  | Bluetooth 4.0                                                          |  |

# Video

#### Tabel 9. Specifikationer for dedikeret grafikkort

| Dedikeret grafikkort |                             |                          |                 |
|----------------------|-----------------------------|--------------------------|-----------------|
| Controller           | Ekstern skærmunderstøttelse | Hukommelsesstør<br>relse | Hukommelsestype |
| NVIDIA GT730LP       | 1*HDMI/1*DVI-D              | 2 GB                     | GDDR5           |

#### Tabel 10. Specifikationer for integreret grafik

| Integreret grafik      |                             |                       |                                          |
|------------------------|-----------------------------|-----------------------|------------------------------------------|
| Controller             | Ekstern skærmunderstøttelse | Hukommelsesstørrelse  | Processor                                |
| Intel UHD 630 Graphics | En HDMI 1.4b-port           | Delt systemhukommelse | 8. /9. generation Intel<br>Core i3/i5/i7 |
| Intel UHD 610 Graphics | En HDMI 1.4b-port           | Delt systemhukommelse | Intel Cel, PDC                           |

# Lydspecifikationer

#### Tabel 11. Lydspecifikationer

| Funktion    | Specifikationer                                                                                                    |
|-------------|----------------------------------------------------------------------------------------------------|
| Controller  | Waves MaxxAudio Pro                                                                                                    |
| Туре        | Fire-kanals high definition-lyd                                                                                                    |
| Grænseflade | <ul> <li>Indgang, udgang og mikrofonporte, der understøtter 5.1<br/>surround sound</li> <li>Højkvalitetshøjttalere</li> <li>Stereo headset/mikrofon sæt</li> </ul> |

(i) BEMÆRK: Ingen indbyggede højttalere

# Opbevaring

Din computer understøtter en af de følgende konfigurationer:

- En 3,5-tommers harddisk
- Et M.2 2230/2280 SATA-solid state-drev.
- En 3,5-tommers harddisk og et M.2 2230/2280 SATA-solid state-drev.
- En (eller to) 2,5-tommers harddisk(e) og et M.2 2230/2280-solid state-drev
- Din computers primære drev varierer afhængigt af lagringskonfigurationen. Med et M.2 drev er M.2 drevet det primære drev, og for computere uden et M.2 drev er harddisken på 3,5 tommer (eller 2,5 tommer) det primære drev.

#### Tabel 12. Lagerspecifikationer

| Lagertype                         | Grænsefladetype            |
|-----------------------------------|----------------------------|
| En 3,5-tommers harddisk           | SATA AHCI, op til 6 Gbps   |
| To 2,5-tommers harddiske          | SATA AHCI, op til 6 Gbps   |
| Et M.2 2230/2280-solid state-drev | SATA AHCI, op til 6 Gbps   |
| Et 9.5 mm slimline DVD-RW-drev    | SATA AHCI, op til 1,5 Gbps |

## Strømforsyningsspecifikationer

#### Tabel 13. Strømforsyning

| Funktion         | Specifikationer                                                                                                   |
|------------------|----------------------------------------------------------------------------------------------------|
| Indgangsspænding | 100-240VAC, 200-240VAC, 50–60 Hz                                                                                  |
| Watt             | <ul> <li>200 W APFC Højspænding</li> <li>200 W APFC 100V-240V Fuldt interval</li> <li>200 W EPA Bronze</li> </ul> |

## Sikkerhedshardware

#### Tabel 14. Sikkerhedshardware

| Funktion     | Specifikationer                                                                                                    |
|--------------|----------------------------------------------------------------------------------------------------|
| Sikkerhed HW | <ul> <li>Datasletning via BIOS (Secure Erase)</li> <li>Understøttelse af Computrace BIOS-agent – understøtter<br/>både Computrace og Proactive Systems Management</li> <li>Separat TPM 2.0 (valgfrit)</li> <li>BIOS-deaktiver TPM (kun Kina)</li> </ul> |

## Overholdelse af lov- og miljøkrav

#### Tabel 15. Overholdelse af lov- og miljøkrav

| Funktion                          | Specifikationer                                                                                                    |
|-----------------------------------|----------------------------------------------------------------------------------------------------|
| Overholdelse af lov- og miljøkrav | <ul> <li>Energy Star 7.1 (kun tilgængelig til valgte konfigurationer)</li> <li>FCC-, UL-mærke</li> <li>1 mio. timers MTBF (tid mellem fejl) (kun Kina, Post-RTS)</li> </ul> |
| Temperaturområde                  | <ul> <li>Drift: 10°C til 35°C (50°F til 95°F)</li> <li>Opbevaring: -40°C til 65°C (-40°F til 149°F)</li> </ul>                                                              |

### Tabel 15. Overholdelse af lov- og miljøkrav(fortsat)

| Funktion                    | Specifikationer                                                                                                    |
|-----------------------------|----------------------------------------------------------------------------------------------------|
| Relativ luftfugtighed       | <ul> <li>Drift: 20 % til 80 % (*Maks. dugpunktstemperatur = 26 °C)<br/>(ikke-kondenserende)</li> <li>Opbevaring: 5 % til 95 % (*Maks. dugpunktstemperatur =<br/>33 °C) (ikke-kondenserende)</li> </ul> |
| Luftbåret forureningsniveau | G1 eller lavere som defineret i ISA-S71.04-1985                                                                                                    |
| Vibration                   | Vibration (maksimum)*: drift=0,26 GRMS; opbevaring=1,37 GRMS                                                                                                    |
| Rystelse                    | Rystelse (maksimum): drift=40 G† opbevaring=105 G‡                                                                                                    |

# 4

# Systeminstallationsmenu

Systeminstallation gør det muligt at administrere din hardware og specificere BIOS-niveauet. Fra systeminstallation kan du:

- Ændre NVRAM-indstillinger når du har tilføjet eller fjernet hardware
- · Få vist systemhardwarekonfigurationen
- · Aktivere eller deaktivere indbyggede enheder
- · Indstille tærskler for ydelse og strømstyring
- · Administrer computersikkerhed

#### Emner:

- · Sådan åbnes Systeminstallationsmenuen
- Navigationstaster
- Indstillinger i systeminstallationsmenuen
- Sådan opdateres BIOS'en i Windows
- System- og opsætningsadgangskode

# Sådan åbnes Systeminstallationsmenuen

- 1. Tænd (eller genstart) din computer.
- 2. Tryk med det samme på F2, når det hvide Dell-logo vises.

Siden System Security (Systemsikkerhed) vises.

- i BEMÆRK: Hvis du venter for længe, og operativsystemlogoet vises, skal du vente, indtil du ser skrivebordet. Luk derefter computeren ned, eller genstart computeren, og prøv igen.
- i BEMÆRK: Når det hvide Dell-logo vises, kan du også trykke på F12, og herefter vælge BIOS setup (BIOSkonfiguration).

# Navigationstaster

Nedenstående tabel viser navigationstaster i System Setup (Systeminstallation).

**BEMÆRK:** For de fleste af indstillingerne i systeminstallation, registreres de ændringer du foretager, men de træder ikke i kraft, før systemet genstartes.

#### Tabel 16. Navigationstaster

| Taster          | Navigering                                                                                                    |
|-----------------|----------------------------------------------------------------------------------------------------|
| Op-pil          | Flytter til forrige felt.                                                                                                    |
| Ned-pil         | Flytter til næste felt.                                                                                                    |
| <enter></enter> | Lader dig vælge en værdi i det valgte felt (hvis det er relevant) eller følge linket i feltet.                                                                                                   |
| Mellemrumstast  | Udfolder eller sammenfolder en rulleliste, hvis relevant.                                                                                                    |
| <tab></tab>     | Flytter til næste fokusområde.<br>i BEMÆRK: Kun for standard grafisk browser.                                                                                                    |
| <esc></esc>     | Flytter til den forrige side, indtil du ser hovedskærmen. Når du trykker på <esc> i hovedskærmen vises en meddelelse, der beder dig gemme ikke-gemte ændringer, og så genstartes systemet.</esc> |
| <f1></f1>       | Viser Hjælp-filen til System Setup Systeminstallation).                                                                                                    |

## Indstillinger i systeminstallationsmenuen

(i) BEMÆRK: Afhængigt af og dets monterede enheder, vil det muligvis ikke være alle enheder, der vises i dette afsnit.

## Indstillinger på den generelle skærm

Afsnittet viser computerens primære hardwarefunktioner.

| System<br>Information       • System information: Viser BIOS Version (BIOS-version), Service Tag (Servicemerke), Asset Tag (Aktivkode)<br>Ownership Tag (Ejerskabskode), Ownership Date (Dato for ejerskab), Manufacture Date (Fremstillingsdato)<br>og Express Service Code (Ekspresservicekode).         • Memory Information (Hukommelsescoplysninger): Viser installeret hukommelses, hukommelses, hukommelseskanaltitistand, hukommelsestenkologi, DIMM 1 starrelse, DIMM<br>2starrelse.         • Processor Information: Viser processortype, antal kerner, processor L3 cache-lager, HT-duelig og 64:<br>Bit teknologi.         • Device Information: Chehedsoplysninger): Viser primært harddiskdrev, SATA-0, SATA-1, SATA-2, SATA-3,<br>LOM MAC Adress, Skærmcontroller, Lydcontroller, Wi-fornorler, Wi-Fi -enhed, M.2PCIe SSD-0, Dock eSATA-enhed,<br>Video BIOS-version, Videohukommelse, Paneltype, Nativ oplasning, WiGig-enhed, mobilenhed, Bluetooth<br>Enhed.         Boot Sequence       Lader dig ændre rækkefølgen, i hvilken computeren forsæger at finde et operativsystem.<br>Indstillingerne er:<br>• Windows Boot Manager (Windows startadministrator)<br>• PEBOOT         Advanced Boot<br>Options       Denne indstilling og det muligt at indlæse ældre ROM'er.<br>• Legacy<br>• UEFI (standard)         Advanced Boot<br>Options       Denne indstilling og det muligt at indlæse ældre ROM'er.<br>• Som standard er indstillingen Enable Legacy Option ROMs (Aktiver ældre ROM'er) aktiveret<br>• Denne indstilling styrer, om systemet skal annode brugeren om at indtæste administratoradgengskoden (hvis den<br>er indstille), hår der bootse en UEFI-startstir fra F12-startmenuen:<br>• Always (Aktiv)<br>• Never (Aldrig)         Date/Time       Lader dig ændre computerens dato og klokkeslæt. | Egenskab              | Beskrivelse                                                                                                    |                                                                                                    |  |
|----------------------------------------------------------------------------------------------------|-----------------------|----------------------------------------------------------------------------------------------------|----------------------------------------------------------------------------------------------------|--|
| • Mentory information (Funktioningesegopyshinger): Viser instantered instantinese, diggangleig funktioningese, bildW1         • Processor Information: Viser processorLype, antal kerner, processorL3 cache-lager, HT-duelig og 64-<br>Bit teknologi.         • Device Information: (Enhedsoplysninger): Viser primæert harddiskdrev, SATA-0, SATA-1, SATA-2, SATA-3,<br>LOM MAC Adresse, Skærmcontroller, Lydcontroller, Wi-Fi -enhed, M.2PCle SSD-0, Dock eSATA-enhed,<br>Video BIOS-version, Videohukommelse, Paneltype, Nativ oplasning, WiGig-enhed, mobilenhed, Bluetooth<br>Enhed.         Boot Sequence       Lader dig ændre rækkefølgen, i hvilken computeren forsoger at finde et operativsystem.<br>Indstillingerne er:<br>• Windows Boot Manager (Windows startadministrator)<br>• PEBOOT         Boot List Options       Lader dig ændre indstillinger markeret. Du kan også fravælge en indstilling eller ændre<br>startrækkefølgen.         Advanced Boot       Denne indstilling ar det muligt at indlæse ældre ROM'er.<br>• UEFI (standard)         Advanced Boot       Denne indstilling ar det muligt at indlæse ældre ROM'er.<br>• UEFI (standard)         UEFI Boot Path<br>Security       Enne indstilling styrer, om systemet skal anmode brugeren om at indtaste administratoradgangskoden (hvis den<br>er indstilleng styrer, om systemet skal anmode brugeren om at indtaste administratoradgangskoden (hvis den<br>er indstillet), når der bootes en UEFI-startsti fra F12-startmenuen:<br>• Always (Attiv)<br>• Never (Aktrig)         Date/Time       Lader dig ændre computerens dato og klokkeslæt.                                                                                                    | System<br>Information | <ul> <li>System Information: Viser BIOS Version (BIOS-version), Service Tag (Servicemærke), Asset Tag (Aktivkode),<br/>Ownership Tag (Ejerskabskode), Ownership Date (Dato for ejerskab), Manufacture Date (Fremstillingsdato)<br/>og Express Service Code (Ekspresservicekode).</li> </ul> |                                                                                                    |  |
| <ul> <li>Processor Information: Viser processor type, antal kerner, processor-id, aktuel klokfrekvens, minimum klokfrekvens, maksimum klokfrekvens, processor L2 cache-lager, processor L3 cache-lager, HT-duelig og 64-Bit teknologi.</li> <li>Device Information (Enhedsoplysninger): Viser primært harddiskdrev, SATA-0, SATA-1, SATA-2, SATA-3, LOM MAC Adresse, Skærmcontroller, Lydcontroller, Wi-Fi -enhed, M.2PCie SDO-, Dock eSATA-enhed, Video BIOS-version, Videohukommelse, Paneltype, Nativ oplasning, WiGig-enhed, mobilenhed, Bluetooth Enhed.</li> <li>Boot Sequence Boot Sequence Lader dig ændre rækkefølgen, i hvilken computeren forsøger at finde et operativsystem. Indstillingerne er:         <ul> <li>Windows Boot Manager (Windows startadministrator)</li> <li>PEBOOT</li> <li>Som standard er alle indstillinger markeret. Du kan også fravælge en indstilling eller ændre startrækkefølgen.</li> </ul> </li> <li>Advanced Boot Denne indstilling gør det muligt at indlæse ældre ROM'er.</li> <li>Som standard er indstillingen Enable Legacy Option ROMs (Aktiver ældre ROM'er) aktiveret</li> <li>Denne indstilling styrer, om systemet skal anmode brugeren om at indtaste administratoradgangskoden (hvis den er indstilling styrer, om systemet skal anmode brugeren om at indtaste administratoradgangskoden (hvis den er indstilling, Always, Except Internal HDD (Altid, undtagen intern harddisk) (Standard)</li> <li>Always (Altid)</li> <li>Never (Aldrig)</li> </ul>                                                                                                    |                       | <ul> <li>Memory Information (Hukommelsesoplysninger): Viser installeret hukommelse, tilgængelig hukommelse,<br/>hukommelseshastighed, hukommelseskanaltilstand, hukommelsesteknologi, DIMM 1 størrelse, DIMM<br/>2størrelse.</li> </ul>                                                     |                                                                                                    |  |
| <ul> <li>Device Information (Enhedsoplysninger): Viser primært harddiskdrev, SATA-0, SATA-1, SATA-2, SATA-3, LOM MAC Adresse, Skærmcontroller, Lydcontroller, Wi-Fi -enhed, M.2PCle SSD-0, Dock eSATA-enhed, Video BIOS-version, Videohukommelse, Paneltype, Nativ opløsning, WiGig-enhed, mobilenhed, Bluetooth Enhed.</li> <li>Boot Sequence Lader dig ændre rækkefølgen, i hvilken computeren forsøger at finde et operativsystem. Indstillingerne er:         <ul> <li>Windows Boot Manager (Windows startadministrator)</li> <li>PEBOOT</li> <li>Som standard er alle indstillinger markeret. Du kan også fravælge en indstilling eller ændre startrækkefølgen.</li> </ul> </li> <li>Boot List Options Lader dig ændre indstillinger for startlisten:         <ul> <li>Legacy</li> <li>UEFI (standard)</li> </ul> </li> <li>Advanced Boot Onene indstilling gør det muligt at indlæse ældre ROM'er.</li> <li>Som standard er indstillingen for startlisten:             <ul> <li>Legacy</li> <li>UEFI Boot Path</li> <li>Denne indstilling styrer, om systemet skal anmode brugeren om at indtaste administratoradgangskoden (hvis den er indstilling styrer, om systemet skal anmode brugeren om at indtaste administratoradgangskoden (hvis den er indstilling tilling); når der bootes en UEFI-startsti fra F12-startmenuen:                 <ul> <li>Always, Except Internal HDD (Altid, undtagen intern harddisk) (Standard)</li> <li>Always (Altid)</li> <li>Never (Aldrig)</li> </ul> </li> </ul></li></ul>                                                                                                    |                       | <ul> <li>Processor Information: Viser processortype, antal kerner, processor-id, aktuel klokfrekvens, minimum<br/>klokfrekvens, maksimum klokfrekvens, processor L2 cache-lager, processor L3 cache-lager, HT-duelig og 64-<br/>Bit teknologi</li> </ul>                                    |                                                                                                    |  |
| Boot Sequence       Lader dig ændre rækkefølgen, i hvilken computeren forsøger at finde et operativsystem.<br>Indstillingerne er:<br>• Windows Boot Manager (Windows startadministrator)<br>• PEBOOT         Som standard er alle indstillinger markeret. Du kan også fravælge en indstilling eller ændre<br>startrækkefølgen.         Boot List Options       Lader dig ændre indstillinger for startlisten:<br>• Legacy<br>• UEFI (standard)         Advanced Boot<br>Options       Denne indstilling gør det muligt at indlæse ældre ROM'er.<br>• Som standard er indstillingen Enable Legacy Option ROMs (Aktiver ældre ROM'er) aktiveret<br>• Denne indstilling gør det muligt at indlæse ældre ROM'er.<br>• Som standard er indstilling gør det muligt at indlæse ældre ROM'er.<br>• Denne indstilling gør det muligt at indlæse ældre ROM'er.<br>• Denne indstilling gør det muligt at indlæse ældre ROM'er.<br>• Denne indstilling gør det muligt at indlæse ældre ROM'er.<br>• Denne indstilling styrer, om systemet skal anmode brugeren om at indtaste administratoradgangskoden (hvis den<br>er indstillet), når der bootes en UEFI-startsti fra F12-startmenuen:<br>• Always, Except Internal HDD (Altid, undtagen intern harddisk) (Standard)<br>• Never (Aldrig)         Dte/Time       Lader dig ændre computerens dato og klokkeslæt.                                                                                                    |                       | <ul> <li>Device Information<br/>LOM MAC Adress<br/>Video BIOS-versio<br/>Enhed.</li> </ul>                                                                                                    | ו (Enhedsoplysninger): Viser primært harddiskdrev, SATA-0, SATA-1, SATA-2, SATA-3,<br>e, Skærmcontroller, Lydcontroller, Wi-Fi -enhed, M.2PCle SSD-0, Dock eSATA-enhed,<br>n, Videohukommelse, Paneltype, Nativ opløsning, WiGig-enhed, mobilenhed, Bluetooth |  |
| <ul> <li>Windows Boot Manager (Windows startadministrator)</li> <li>PEBOOT</li> <li>Som standard er alle indstillinger markeret. Du kan også fravælge en indstilling eller ændre startrækkefølgen.</li> <li>Boot List Options</li> <li>Lader dig ændre indstillingen for startlisten:         <ul> <li>Legacy</li> <li>UEFI (standard)</li> </ul> </li> <li>Advanced Boot Options</li> <li>Denne indstilling gør det muligt at indlæse ældre ROM'er.</li> <li>Som standard er indstilling gør det muligt at indlæse ældre ROM'er.</li> <li>Som standard er indstilling gør det muligt at indlæse ældre ROM'er. Som standard er indstilling gør det muligt at indlæse ældre ROM'er. Som standard er indstilling gør det muligt at indlæse ældre ROM'er. Som standard er indstilling gør det muligt at indlæse ældre ROM'er.</li> <li>Som standard er indstilling strer forsøg på Legacy-start) deaktiveret.</li> <li>Denne indstilling styrer, om systemet skal anmode brugeren om at indtaste administratoradgangskoden (hvis den er indstilling), når der bootes en UEFI-startsti fra F12-startmenuen:         <ul> <li>Always, Except Internal HDD (Altid, undtagen intern harddisk) (Standard)</li> <li>Always (Altid)</li> <li>Never (Aldrig)</li> </ul> </li> <li>Date/Time</li> </ul>                                                                                                    | Boot Sequence         | Boot Sequence                                                                                                    | Lader dig ændre rækkefølgen, i hvilken computeren forsøger at finde et operativsystem.<br>Indstillingerne er:                                                                                                    |  |
| Som standard er alle indstillinger markeret. Du kan også fravælge en indstilling eller ændre startrækkefølgen.         Boot List Options       Lader dig ændre indstillingen for startlisten: <ul> <li>Legacy</li> <li>UEFI (standard)</li> </ul> Advanced Boot Options       Denne indstilling gør det muligt at indlæse ældre ROM'er. <ul> <li>Som standard er indstillingen Enable Legacy Option ROMs (Aktiver ældre ROM'er) aktiveret</li> <li>Denne indstilling gør det muligt at indlæse ældre ROM'er. Som standard er indstillingen Enable Attempt Legacy Boot (Aktiver forsøg på Legacy-start) deaktiveret.</li> <li>Denne indstilling styrer, om systemet skal anmode brugeren om at indtaste administratoradgangskoden (hvis den er indstillet), når der bootes en UEFI-startsti fra F12-startmenuen:             <ul> <li>Always, Except Internal HDD (Altid, undtagen intern harddisk) (Standard)</li> <li>Always (Altid)</li> <li>Never (Aldrig)</li> </ul>        Date/Time     Lader dig ændre computerens dato og klokkeslæt.</li></ul>                                                                                                    |                       |                                                                                                    | <ul><li>Windows Boot Manager (Windows startadministrator)</li><li>PEBOOT</li></ul>                                                                                                    |  |
| Boot List Options       Lader dig ændre indstillingen for startlisten: <ul> <li>Legacy</li> <li>UEFI (standard)</li> </ul> Advanced Boot<br>Options       Denne indstilling gør det muligt at indlæse ældre ROM'er. <ul> <li>Som standard er indstillingen Enable Legacy Option ROMs (Aktiver ældre ROM'er) aktiveret</li> <li>Denne indstilling gør det muligt at indlæse ældre ROM'er. Som standard er indstilling gør det muligt at indlæse ældre ROM'er. Som standard er indstillingen Enable Attempt Legacy Boot (Aktiver forsøg på Legacy-start) deaktiveret.</li> <li>Denne indstilling styrer, om systemet skal anmode brugeren om at indtaste administratoradgangskoden (hvis den er indstillet), når der bootes en UEFI-startsti fra F12-startmenuen:             <ul> <li>Always, Except Internal HDD (Altid, undtagen intern harddisk) (Standard)</li> <li>Always (Altid)</li> <li>Never (Aldrig)</li> </ul>        Date/Time     Lader dig ændre computerens dato og klokkeslæt.</li></ul>                                                                                                    |                       |                                                                                                    | Som standard er alle indstillinger markeret. Du kan også fravælge en indstilling eller ændre<br>startrækkefølgen.                                                                                                    |  |
| <ul> <li>Legacy         <ul> <li>UEFI (standard)</li> </ul> </li> <li>Advanced Boot Options</li> <li>Denne indstilling gør det muligt at indlæse ældre ROM'er.         <ul> <li>Som standard er indstillingen Enable Legacy Option ROMs (Aktiver ældre ROM'er) aktiveret</li> <li>Denne indstilling gør det muligt at indlæse ældre ROM'er. Som standard er indstillingen Enable Attempt Legacy Boot (Aktiver forsøg på Legacy-start) deaktiveret.</li> <li>Denne indstilling styrer, om systemet skal anmode brugeren om at indtaste administratoradgangskoden (hvis den er indstillet), når der bootes en UEFI-startsti fra F12-startmenuen:                 <ul> <li>Always, Except Internal HDD (Altid, undtagen intern harddisk) (Standard)</li> <li>Always (Altid)</li> <li>Never (Aldrig)</li> </ul> </li> <li>Date/Time</li> </ul></li></ul>                                                                                                    |                       | <b>Boot List Options</b>                                                                                                    | Lader dig ændre indstillingen for startlisten:                                                                                                    |  |
| Advanced Boot<br>OptionsDenne indstilling gør det muligt at indlæse ældre ROM'er.Som standard er indstillingen Enable Legacy Option ROMs (Aktiver ældre ROM'er) aktiveretDenne indstilling gør det muligt at indlæse ældre ROM'er. Som standard er indstillingen Enable Attempt<br>Legacy Boot (Aktiver forsøg på Legacy-start) deaktiveret.UEFI Boot Path<br>SecurityDenne indstilling styrer, om systemet skal anmode brugeren om at indtaste administratoradgangskoden (hvis den<br>er indstillet), når der bootes en UEFI-startsti fra F12-startmenuen:<br>                                                                                                    |                       |                                                                                                    | <ul><li>Legacy</li><li>UEFI (standard)</li></ul>                                                                                                    |  |
| <ul> <li>Options</li> <li>Som standard er indstillingen Enable Legacy Option ROMs (Aktiver ældre ROM'er) aktiveret</li> <li>Denne indstilling gør det muligt at indlæse ældre ROM'er. Som standard er indstillingen Enable Attempt Legacy Boot (Aktiver forsøg på Legacy-start) deaktiveret.</li> <li>UEFI Boot Path Security</li> <li>Denne indstilling styrer, om systemet skal anmode brugeren om at indtaste administratoradgangskoden (hvis den er indstillet), når der bootes en UEFI-startsti fra F12-startmenuen:         <ul> <li>Always, Except Internal HDD (Altid, undtagen intern harddisk) (Standard)</li> <li>Always (Altid)</li> <li>Never (Aldrig)</li> </ul> </li> <li>Date/Time</li> </ul>                                                                                                    | Advanced Boot         | Denne indstilling gør det muligt at indlæse ældre ROM'er.                                                                                                    |                                                                                                    |  |
| <ul> <li>UEFI Boot Path Security</li> <li>Denne indstilling styrer, om systemet skal anmode brugeren om at indtaste administratoradgangskoden (hvis den er indstillet), når der bootes en UEFI-startsti fra F12-startmenuen:         <ul> <li>Always, Except Internal HDD (Altid, undtagen intern harddisk) (Standard)</li> <li>Always (Altid)</li> <li>Never (Aldrig)</li> </ul> </li> <li>Date/Time</li> </ul>                                                                                                    | Options               | <ul> <li>Som standard er indstillingen Enable Legacy Option ROMs (Aktiver ældre ROM'er) aktiveret</li> <li>Denne indstilling gør det muligt at indlæse ældre ROM'er. Som standard er indstillingen Enable Attempt Legacy Boot (Aktiver forsøg på Legacy-start) deaktiveret.</li> </ul>      |                                                                                                    |  |
| Security       er indstillet), når der bootes en UEFI-startsti fra F12-startmenuen:         ·       Always, Except Internal HDD (Altid, undtagen intern harddisk) (Standard)         ·       Always (Altid)         ·       Never (Aldrig)         Date/Time       Lader dig ændre computerens dato og klokkeslæt.                                                                                                    | LIFEL Boot Path       | Denne indetilling styrer, om systemat skal anmode brugeren om at indtaste administratoradgangskoden (byjs den                                                                                                    |                                                                                                    |  |
| <ul> <li>Always, Except Internal HDD (Altid, undtagen intern harddisk) (Standard)</li> <li>Always (Altid)</li> <li>Never (Aldrig)</li> </ul> Date/Time Lader dig ændre computerens dato og klokkeslæt.                                                                                                    | Security              | er indstillet), når der bootes en UEFI-startsti fra F12-startmenuen:                                                                                                    |                                                                                                    |  |
| Date/Time         Lader dig ændre computerens dato og klokkeslæt.                                                                                                    |                       | <ul> <li>Always, Except Internal HDD (Altid, undtagen intern harddisk) (Standard)</li> <li>Always (Altid)</li> <li>Never (Aldrig)</li> </ul>                                                                                                    |                                                                                                    |  |
|                                                                                                    | Date/Time             | Lader dig ændre comp                                                                                                    | outerens dato og klokkeslæt.                                                                                                    |  |

## Indstillinger på systemkonfigurationskærmen

#### Egenskab Beskrivelse

Integrated NIC

Lader dig konfigurere den integrerede netværkscontroller. Indstillingerne er:

- · Deaktiveret
- Enabled (Aktiveret)

| Egenskab                 | Beskrivelse                                                                                                    |
|--------------------------|----------------------------------------------------------------------------------------------------|
|                          | Enabled w/PXE (Aktiveret m/PXE): Denne indstilling er som standard aktiveret.                                                                                                    |
| SATA Operation           | Lader dig konfigurere den interne SATA-harddiskcontroller. Indstillingerne er:                                                                                                    |
|                          | <ul> <li>Deaktiveret</li> <li>AHCI</li> <li>RAID On (RAID Til) er standard</li> </ul>                                                                                                    |
| Drives                   | Lader dig konfigurere indbyggede SATA-drev. Alle drev er som standard aktiveret. Indstillingerne er:<br>• SATA-0                                                                                                    |
|                          | <ul> <li>SATA-1</li> <li>SATA-2</li> <li>SATA-3</li> </ul>                                                                                                    |
| SMART Reporting          | Dette felt styrer, om harddiskfejl for indbyggede drev rapporteres under systemstart. Denne teknologi er del af<br>specifikationerne for SMART (Self Monitoring Analysis and Reporting Technology). Denne indstilling er som<br>standard deaktiveret. |
|                          | Enable SMART Reporting (Aktiver SMART-rapportering)                                                                                                    |
| USB-konfiguration        | Dette felt konfigurerer den indbyggede USB-controller. Hvis Boot Support (Boot-understøttelse) er aktiveret, kan<br>systemet starte fra alle typer USB-lagerenheder (harddisk, hukommelsesnøgle, diskette).                                           |
|                          | Hvis USB-porten er aktiveret, er enheder tilsluttet porten aktiveret og tilgængelig for OS.                                                                                                    |
|                          | Hvis USB-port er deaktiveret, kan OS ikke se nogen enhed tilsluttet porten.                                                                                                    |
|                          | <ul> <li>Enable USB Boot Support (Aktivér USB-opstartunderstøttelse (standard)</li> <li>Enable Front USB Ports (Aktivér forreste USB-porte)(standard)</li> <li>Enable Rear USB Ports (Aktivér bagerste USB-porte) (standard)</li> </ul>               |
|                          | i BEMÆRK: USB-tastatur og -mus virker altid i BIOS-konfigurationen uanset disse indstillinger.                                                                                                    |
| Front USB                | Dette felt aktiverer eller deaktiverer den forreste USB-konfiguration                                                                                                    |
| Configuration            | <ul> <li>Forreste port 1 (nederst til højre)* (standard)</li> <li>Forreste port 2 (nederst til venstre)* (standard)</li> </ul>                                                                                                    |
|                          | *Angiver en USB 3.0-kompatibel port                                                                                                    |
| Rear USB                 | Dette felt aktiverer eller deaktiverer USB-konfigurationen i siden                                                                                                    |
| Configuration            | Bagerste port 1                                                                                                    |
|                          | <ul> <li>Bagerste port 2 (højre)*</li> <li>Bageste port 3 (w/RJ-45)</li> </ul>                                                                                                    |
|                          | Bageste port 4 (w/RJ-45)                                                                                                    |
|                          | *Angiver en USB 3.0-kompatibel port                                                                                                    |
| Audio (Lyd)              | Dette felt aktiverer eller deaktiverer den integrerede lydcontroller. Som standard er indstillingen <b>Enable Audio</b> valgt.                                                                                                    |
| Miscellaneous<br>Devices | Giver mulighed for at aktivere eller deaktivere Enabled Secure Digital (SD) Card (Aktiveret SD-kort) (standard).                                                                                                    |

## Indstillinger for videoskærm

**Beskrivelse** 

Egenskab Primary Display

Denne indstilling bestemmer, hvilken skærmcontroller der bliver den primære skærm, når der er flere tilgængelige controllere i systemet

- Auto: Denne indstilling er som standard aktiveret.
- Intel HD Graphics

## Indstillinger på skærmen sikkerhed

| Egenskab                                                                     | Beskrivelse                                                                                                    |
|------------------------------------------------------------------------------|----------------------------------------------------------------------------------------------------|
| Admin Password                                                               | Lader dig indstille, ændre eller slette administratoradgangskode (admin).<br><b>BEMÆRK:</b> Du skal indstille administratoradgangskoden før du indstiller system- eller<br>harddiskadgangskode. Sletning af administratoradgangskoden sletter automatisk system- og<br>harddiskadgangskode.                                                                                                    |
|                                                                              | i BEMÆRK: Vellykkede adgangskodeændringer træder i kraft med det samme.                                                                                                    |
|                                                                              | Standardindstilling: Not set (Ikke indstillet)                                                                                                    |
| System Password                                                              | Lader dig indstille, ændre eller slette systemadgangskoden.<br>(j BEMÆRK: Vellykkede adgangskodeændringer træder i kraft med det samme.                                                                                                    |
|                                                                              | Standardindstilling: Not set (Ikke indstillet)                                                                                                    |
| Internal HDD-0<br>Password                                                   | Gør det muligt at angive, ændre eller slette adgangskoder til systemets interne harddisk.<br>(j BEMÆRK: Vellykkede adgangskodeændringer træder i kraft med det samme.                                                                                                    |
|                                                                              | Standardindstillinger: Not set (Ikke indstillet)                                                                                                    |
| Internal HDD-1<br>Password                                                   | Gør det muligt at angive, ændre eller slette adgangskoder til systemets interne harddisk.<br>i BEMÆRK: Vellykkede adgangskodeændringer træder i kraft med det samme.                                                                                                    |
|                                                                              | Standardindstillinger: Not set (Ikke indstillet)                                                                                                    |
| Password Change                                                              | Lader dig aktivere tilladelsen til at deaktivere system- og harddiskadgangskoderne, når administratoradgangskoden<br>er angivet.                                                                                                    |
|                                                                              | Standardindstilling: Allow Non-Admin Password Changes (Tillad ændringer af ikke-<br>administratoradgangskoder) er valgt.                                                                                                    |
| UEFI Capsule<br>Firmware Update<br>(UEFI Capsule-<br>firmwareopdaterin<br>g) | Denne indstilling styrer, om dette system tillader BIOS-opdateringer via UEFI capsule-opdateringspakker. Denne<br>indstilling er som standard aktiveret.                                                                                                    |
| Non-Admin Setup<br>Changes                                                   | Lader dig bestemme, om ændringer i installationsindstillingerne er tilladt, når der er indstillet en<br>administratoradgangskode. Hvis funktionen er deaktiveret, er installationsindstillingerne låst af<br>administratoradgangskoden.                                                                                                    |
| TPM 2.0 Security                                                             | Lader dig aktivere TPM (Trusted Platform Module) under POST. Indstillingerne er:                                                                                                    |
|                                                                              | <ul> <li>TPM On (TPM Til) (aktiveret som standard)</li> <li>Clear (Ryd)</li> <li>PPI Bypass for Enabled Commands (PPI forbigå aktiverede kommandoer)</li> <li>PPI Bypass for Disabled Commands (PPI forbigå deaktiverede kommandoer)</li> <li>PPI Bypass for Clear Command (PPI-forbigåelse for ryd-kommando)</li> <li>Attestation Enable (Certificering aktiveret) (aktiveret som standard)</li> <li>Key Storage Enable (Nøglelager aktiveret) (aktiveret som standard)</li> <li>SHA-256 (aktiveret som standard)</li> <li>Disabled (Deaktiveret)</li> <li>Enabled (Aktiveret) (aktiveret som standard)</li> <li>Imabled (Aktiveret) (aktiveret som standard)</li> </ul> |
| Computrace                                                                   | Lader dig aktivere eller deaktivere den valgfri computersporingssoftware. Indstillingerne er:                                                                                                    |
|                                                                              | <ul> <li>Deactivate (Deaktiver)</li> <li>Disable (Deaktiver)</li> </ul>                                                                                                    |

#### Egenskab Beskrivelse

Activate (Aktiver)

(i) BEMÆRK: Indstillingerne Activate (Aktivér) og Disable (Deaktivér) aktiverer eller deaktiverer funktionen permanent, og der tillades ikke yderligere ændringer

Standardindstilling: Deactivate (Deaktiver)

Master Password<br/>LockoutIndstillingen 'Enable Master Password Lockout' (Aktiver overordnet kodeordsudelukkelse) er ikke valgt som<br/>standard.SIMM Security<br/>Mitigation<br/>(Sikkerhedsbekæ<br/>mpelse)Giver dig mulighed for at aktivere eller deaktivere UEFI SIMM Security Mitigation-tillægsbeskyttelserne.<br/>Standardindstilling: SIMM Security Mitigation (SIMM sikkerhedsbekæmpelse) er ikke valgt.

## Indstillinger på skærmen for sikker start

| Egenskab                 | Beskrivelse                                                                                                    |
|--------------------------|----------------------------------------------------------------------------------------------------|
| Secure Boot<br>Enable    | Denne indstilling aktiverer eller deaktiverer funktionen Secure Boot (Sikker start).                                                                                                    |
|                          | Standardindstilling: Ikke valgt                                                                                                    |
| Secure Boot Mode         | <ul> <li>Deployed Mode (anvendt tilstand) (standard)</li> <li>Audit Mode (Kontroltilstand)</li> </ul>                                                                                                    |
| Expert Key<br>Management | Giver dig mulighed for at manipulere sikkerhedsnøgledatabaserne, men kun, hvis systemet er i Custom Mode (Brugerdefineret tilstand). Indstillingen <b>Enable Custom Mode</b> (Aktiver brugerdefineret tilstand) er som standard deaktiveret. Indstillingerne er:                                                                                                    |
|                          | <ul> <li>PK (standard)</li> <li>KEK</li> <li>db</li> <li>dbx</li> </ul>                                                                                                    |
|                          | Hvis du aktiverer <b>Custom Mode (Brugerdefineret tilstand)</b> , vises de relevante indstillinger for <b>PK, KEK, db</b><br><b>og dbx</b> . Indstillingerne er:                                                                                                    |
|                          | <ul> <li>Save to File (Gem til fil)—Gemmer nøglen til en brugervalgt fil</li> <li>Replace from File (Erstat fra fil)—Erstatter den aktuelle nøgle med en nøgle fra en brugervalgt fil</li> <li>Append from File (Tilføj fra fil)—Tilføjer en nøgle til den aktuelle database fra en brugervalgt fil</li> <li>Delete (Slet)—Sletter den valgte nøgle</li> <li>Reset All Keys (Nulstil alle nøgler)—Nulstiller til standardindstilling</li> <li>Delete All Keys (Slet alle nøgler)—Sletter alle nøglerne</li> </ul> |

**BEMÆRK:** Hvis du deaktiverer Custom Mode (Brugerdefineret tilstand), slettes alle ændringerne, og nøglerne genoprettes til standardindstillinger.

## Intel Software Guard Extensions screen options (Skærmindstillinger for Intel Software Guard Extensions)

#### Egenskab

Intel SGX Enable

## Dette felt giver mulighed for at skabe et sikkert miljø ved kørsel af kode/lagring af følsomme oplysninger inden for det primære operativsystem. Indstillingerne er:

- Disabled (Deaktiveret)
- Enabled (Aktiveret)

Beskrivelse

Software Controlled (Softwarestyret) (standard)

#### Egenskab E

#### Beskrivelse

Enclave Memory Size

Egenskab

nory Denne indstilling angiver SGX Enclave Reserve Memory Size (Reservehukommelsesstørrelse for SGX Enclave). Indstillingerne er:

- · 32 MB
- · 64 MB
- · 128 MB

**Beskrivelse** 

## Indstillinger på skærmen for ydelse

| -                       |                                                                                                    |
|-------------------------|----------------------------------------------------------------------------------------------------|
| Multi Core<br>Support   | Dette felt angiver, om processen har en eller alle kerner aktiveret. Ydeevnen for nogle programmer forbedres med<br>ekstra kerner. Denne indstilling er som standard aktiveret. Lader dig aktivere eller deaktivere understøttelse af<br>flere kerner i processoren. Den installerede processor understøtter to kerner. Hvis du aktiverer Multi Core Support<br>(Understøttelse af flere kerner), aktiveres to kerner. Hvis du deaktiverer Multi Core Support (Understøttelse af<br>flere kerner), aktiveres en enkelt kerne. |
|                         | <ul> <li>Alle (aktiveret som standard)</li> <li>1</li> <li>2</li> <li>3</li> </ul>                                                                                                    |
| Intel SpeedStep         | Lader dig aktivere eller deaktivere Intel SpeedStep-funktionen.                                                                                                    |
|                         | Enable Intel SpeedStep (Aktiver Intel SpeedStep)                                                                                                    |
|                         | Standardindstilling: Indstillingen er enabled (aktiveret).                                                                                                    |
| <b>C-States</b> Control | Lader dig aktivere eller deaktivere flere slumretilstande for processoren.                                                                                                    |
|                         | C States (C-tilstande)                                                                                                    |
|                         | Standardindstilling: Indstillingen er enabled (aktiveret).                                                                                                    |
| Intel TurboBoost        | Lader dig aktivere eller deaktivere processorens TurboBoost-tilstand.                                                                                                    |
|                         | Enable Intel TurboBoost (default) (Aktivér Intel TurboBoost (standard))                                                                                                    |
|                         |                                                                                                    |

## Indstillinger på strømstyringsskærmen

| Egenskab                               | Beskrivelse                                                                                                    |
|----------------------------------------|----------------------------------------------------------------------------------------------------|
| AC Recovery                            | Lader dig aktivere eller deaktivere muligheden for, om computeren automatisk skal tænde, når en vekselstrømsadapter tilsluttes.                        |
|                                        | <ul> <li>Power Off (Sluk) (standardindstilling)</li> <li>Power On (Tænd)</li> <li>Last Power State (Seneste strømtilstand)</li> </ul>                  |
| Enable Intel Speed<br>Shift Technology | Denne indstilling benyttes til at aktivere eller deaktivere supporten for Intel hastighedsskiftteknologi. Denne indstilling er aktiveret som standard. |
| Auto On Time                           | Lader dig indstille klokkeslæt hvor computeren skal tænde automatisk. Indstillingerne er:                                                              |
|                                        | <ul> <li>Disabled (Deaktiveret)</li> <li>Every day (Hver dag)</li> <li>Weekdays (Hverdage)</li> <li>Select days (Udvalgte dage)</li> </ul>             |
|                                        | Standardindstilling: Disabled (Deaktiveret).                                                                                                    |
| Deep Sleep<br>Control                  | Lader dig indstille, hvordan computeren skal spare strøm, når den er slukket (S5) eller i dvaletilstand (S4).<br>• Disabled (Deaktiveret) (standard)   |

| Egenskab             | Beskrivelse                                                                                                    |
|----------------------|----------------------------------------------------------------------------------------------------|
|                      | <ul> <li>Enabled in S5 only (Kun aktiveret i S5)</li> <li>Enabled in S4 and S5 (Aktiveret i S4 og S5)</li> </ul>                                                                                                    |
| USB Wake<br>Support  | Lader dig aktivere, at USB-enheder kan vække systemet fra standby.<br>i BEMÆRK: Denne funktion virker kun, når der er tilsluttet en vekselstrømsadapter. Hvis<br>vekselstrømsadapteren fjernes under standby, vil system setup (systeminstallationsmenuen)<br>slukke strømmen til alle USB-porte for at spare batteristrøm. |
|                      | Enable USB Wake Support (Aktiver understøttelse af USB-vækning)                                                                                                    |
|                      | Standardindstilling: Indstillingen er aktiveret.                                                                                                    |
| Wake on LAN/<br>WLAN | Lader dig aktivere eller deaktivere funktionen, der tænder computeren fra tilstanden Off (Slukket) ved modtagelse<br>af et LAN-signal.                                                                                                    |
|                      | <ul> <li>Disabled (Deaktiveret): Denne indstilling er som standard aktiveret.</li> <li>LAN Only (Kun LAN)</li> <li>WLAN Only (Kun WLAN)</li> <li>LAN or WLAN (LAN eller WLAN)</li> <li>LAN with PXE Boot (LAN med PXE-opstart)</li> </ul>                                                                                   |
| Block Sleep          | Med denne indstilling kan du i blokere at gå i Slumre (S3-tilstand) i operativsystemmiljø.                                                                                                    |
|                      | Block Sleep (S3 State) (Bloker slumretilstand (S3-tilstand)).                                                                                                    |
|                      | Standardindstilling: Denne indstilling er deaktiveret.                                                                                                    |

## Indstillinger i POST-adfærdsskærmen

| Egenskab                 | Beskrivelse                                                                                                    |
|--------------------------|----------------------------------------------------------------------------------------------------|
| Numlock LED              | <ul> <li>Denne indstilling specificerer, om NumLock-indikatoren skal være aktiveret ved opstart af systemet.</li> <li>Enable Numlock LED (Aktiver NumLock-indikator): Indstillingen er aktiveret.</li> </ul>                                |
| Keyboard Errors          | <ul> <li>Denne indstilling specificerer, om der rapporteres fejl relateret til tastaturet ved opstart.</li> <li>Enable Keyboard Error Detection (Aktiver registrering af tastaturfejl): Indstillingen er som standard aktiveret.</li> </ul> |
| Fastboot                 | <ul> <li>Lader dig fremskynde opstartsprocessen ved at omgå nogle kompatibilitetstrin. Indstillingerne er:</li> <li>Minimal</li> <li>Thorough (Grundig) (standard)</li> <li>Auto</li> </ul>                                                 |
| Extend BIOS<br>POST Time | <ul> <li>Denne indstilling skabte en ekstra forsinkelse inden opstart.</li> <li><b>0 sekunder (standard)</b></li> <li>5 seconds (5 sekunder)</li> <li>10 seconds (10 sekunder)</li> </ul>                                                   |
| Full Screen Logo         | . Denne indstilling viser fuldskærmslogoet, hvis billedet har samme opløsning som skærmen. Indstillingen 'Enable<br>Full Screen Logo' (Aktivér fuldskærmslogo) er ikke valgt som standard.                                                  |
| Warnings and<br>Errors   | <ul> <li>Prompt on Warnings and Error (Meddelelse ved advarsler og fejl) (standard)</li> <li>Continue on Warnings (Fortsæt ved advarsler)</li> <li>Continue on Warnings and Errors (Fortsæt ved advarsler og fejl)</li> </ul>               |

# Indstillinger på skærmen til virtualiseringsunderstøttelse

| Egenskab       | Beskrivelse                                                          |  |
|----------------|----------------------------------------------------------------------|--|
| Virtualization | Lader dig aktivere eller deaktivere Intel Virtualization Technology. |  |

#### Egenskab Beskrivelse

Enable Intel Virtualization Technology (Aktiver Intel-virtualiseringsteknologi) (standard).

**VT for Direct I/O** Aktiverer eller deaktiverer VMM (Virtual Machine Monitor) til at udnytte de ekstra hardwarefunktioner, der leveres af Intel® Virtualization Technology til direkte I/O.

Enable VT for Direct I/O (Aktiver VT til direkte I/O) - er enabled (aktiveret) som standard.

## Indstillinger på skærmen for trådløs

## Egenskab Beskrivelse

Enable

 Wireless Device
 Lader dig aktivere eller deaktivere trådløse enheder.

- · WLAN/WiGig (standard)
- · Bluetooth (standard)

## Avancerede konfigurationsindstillinger

| Egenskab | Beskrivelse                        |
|----------|------------------------------------|
| ASPM     | Lader dig indstille ASPM-niveauet. |
|          | • Auto (standard)                  |

- Disabled (Deaktiveret)
- L1 Only (Kun L1)

## Indstillinger på vedligeholdelsesskærmen

| Egenskab                                            | Beskrivelse                                                                                                    |
|-----------------------------------------------------|----------------------------------------------------------------------------------------------------|
| Service Tag                                         | Viser computerens servicemærke.                                                                                                    |
| Asset Tag                                           | Giver dig mulighed for at oprette et systemaktivkode, hvis der ikke allerede er angivet en aktivkode. Denne indstilling er som standard ikke angivet.                            |
| SERR Messages                                       | Dette felt styrer SERR-meddelelsesmekanismen. Nogle grafikkort kræver SERR-meddelelsen.                                                                                          |
|                                                     | Enable SERR Messages (Aktiver SERR-meddelelser) (standard)                                                                                                    |
| BIOS Downgrade                                      | Dette felt styrer flashing af systemets firmware til tidligere revisioner.                                                                                                    |
|                                                     | Tillader BIOS nedgradering (Aktiveret som standard)                                                                                                    |
| Data Wipe                                           | Dette felt gør det muligt for brugerne at slette data fra alle interne lagerenheder.                                                                                             |
| BIOS Recovery                                       | Gør det muligt for brugerne at gendanne visse beskadigede BIOS-betingelser fra en gendannelsesfil på den primære harddisk eller fra en ekstern USB-nøgle Aktiveret som standard. |
| First Power ON<br>Date (Dato for<br>første tænding) | Denne indstilling lader dig indstille dato for ejerskab. Denne indstilling er som standard deaktiveret.                                                                          |

## Indstillinger for systemlogskærm

#### Egenskab Beskrivelse

**BIOS Events** Lader dig se og rydde POST-hændelser i systeminstallationsmenuen (BIOS).

## SupportAssist System Resolution (SupportAssistsystemopløsning)

#### Egenskab

#### **Beskrivelse**

Auto OS Recovery Gør det muligt at styre den automatiske opstartssekvens for SupportAssist-systemet. Indstillingerne er: Threshold

- · Off (Fra)
- 1
- (Aktiveret som standard)
- 3

**SupportAssist OS** Lader dig gendanne SupportAssist OS Recovery (Aktiveret som standard) Recovery

# Sådan opdateres BIOS'en i Windows

Det anbefales at opdatere din BIOS (systemopsætningen) ved udskiftning af systemkortet, eller hvis der findes en opdatering.

#### BEMÆRK: Hvis BitLocker er aktiveret, skal den deaktiveres, inden system BIOS'en opdateres, og derefter genaktiveres, $(\mathbf{i})$ når BIOS-opdateringen er fuldført.

- 1. Genstart computeren.
- 2. Gå til Dell.com/support.
  - Indtast Servicetag (Servicekoden) eller Kode til ekspresservice og klik på Send.
  - Klik på Registrer produkt og følg instruktionerne på skærmen.
- 3. Klik på Choose from all products, hvis du ikke kan registrere eller finde servicekoden.
- 4. Vælg kategorien Products (Produkter) fra listen.

#### (i) BEMÆRK: Vælg den relevante kategori for at gå til produktsiden.

- 5. Vælg computermodel og computerens Product support (Produktsupportside) vises.
- 6. Klik på Hent drivere, og klik på Drivere og overførsler.

Afsnittet Drivers and Downloads (Drivere og overførsler) åbnes.

- Klik på Find it myself (Find det selv).
- 8. Klik på BIOS for at få vist BIOS-versionerne.
- 9. Identificer den seneste BIOS-fil, og klik på Download (Hent).
- 10. Vælg din foretrukne overførselsmetode i vinduet Vælg overførselsmetode nedenfor , klik på Hent fil. Vinduet File Download (Filoverførsel) vises.
- 11. Klik på Save (Gem) for at gemme filen på computeren.
- 12. Klik på Run (Kør) for at installere de opdaterede BIOS-indstillinger på computeren. Følg vejledningen på skærmen.

## System- og opsætningsadgangskode

#### Tabel 17. System- og opsætningsadgangskode

| Adgangskodetype                           | Beskrivelse                                                                                                    |
|-------------------------------------------|----------------------------------------------------------------------------------------------------|
| System Password (Systemadgangskode)       | Adgangskode du skal indtaste for at logge på systemet.                                                             |
| Setup password (Installationsadgangskode) | Adgangskode, som du skal indtaste for at få adgang til at foretage<br>ændringer i computerens BIOS-indstillingern. |

Du kan oprette en system password (systemadgangskode) og en setup password (installationsadgangskode) til at sikre computeren.

#### FORSIGTIG: Adgangskodefunktionerne giver et grundlæggende sikkerhedsniveau for computerens data.

A FORSIGTIG: Enhver kan få adgang til de data, der er gemt på computeren, hvis den ikke er låst og uden opsyn.

(i) BEMÆRK: Funktionen System and Setup Password (System- og installationsadgangskode) er deaktiveret.

## Tildeling af en systemopsætningsadgangskode

Du kan kun tildele et nyt System or Admin Password, når status er Not Set.

For at komme ind i systemopsætningen skal du trykke på F2 straks efter start eller genstart.

- 1. På skærmen System BIOS eller skærmen System Setup (Systemopsætning) skal du vælge Security (Sikkerhed) og trykke på Enter.
  - Nu vises skærmen **Security** .
- $\label{eq:constraint} \textbf{2. V} \& \textbf{B} \textbf{System/Admin Password} \text{ , og indtast en adgangskode i feltet } \textbf{Enter the new password}.$

Brug følgende retningslinjer, når du vil tildele systemadganskoden:

- En adgangskode kan bestå af op til 32 tegn.
- · Adgangskoden kan indeholde tal fra 0 til 9.
- Der kan kun bruges små bogstaver, store bogstaver er ikke tilladt.
- Kun de følgende specialtegn er tilladt: mellemrum, ("), (+), (,), (-), (.), (/), (;), ([), (\), (]), (`).
- 3. Indtast den systemadgangskode, som du nu har angivet, i feltet Confirm new password, og klik på OK.
- 4. Tryk på Esc, hvorefter du får vist en meddelelse om at gemme ændringerne
- 5. Tryk på Y for at gemme ændringerne. Computeren genstartes

## Sletter eller ændrer en eksisterende systemopsætningsadgangskode

Sørg for, at **Adgangskodestatus** er Oplåst (i systemopsætning), før du forsøger at slette eller ændre den nuværende adgangskode til systemet og opsætningen. Du kan ikke slette eller ændre den nuværende adgangskode til system eller opsætning, hvis **Adgangskodestatus** er Låst.

For at komme ind i systemopsætningen skal du trykke på F2 straks efter start eller genstart.

- 1. På skærmen System BIOS eller skærmen System Setup (Systemopsætning) skal du vælge System Security (Systemsikkerhed) og trykke på Enter.
  - Nu vises skærmen Systemsikkerhed .
- 2. På skærmen Systemsikkerhed skal du bekræfte, at Adgangskodestatus er Oplåst.
- 3. Vælg Systemadgangskode, ændr eller slet den eksisterende systemadgangskode, og tryk på Enter eller tabulatortasten.
- 4. Vælg Opsætningsadgangskode, ændr eller slet den eksisterende opsætningsadgangskode, og tryk på Enter eller tabulatortasten.
  - i BEMÆRK: Hvis du ændrer system- og/eller opsætningsadgangskoden, skal du indtaste den nye adgangskode igen, når du bliver bedt om det. Hvis du sletter system- og opsætningsadgangskoden, skal du bekræfte sletningen, når du bliver bedt om det.
- 5. Tryk på Esc, hvorefter du får vist en meddelelse om at gemme ændringerne
- 6. Tryk på Y for at gemme ændringerne og gå ud af systemopsætningen. Computeren genstarter.

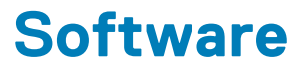

# Operativsystem

Understøttede operativsystemer:

- Windows 10 Home (64-bit)
- Windows 10 Professional (64-bit)
- Ubuntu
- Windows 10 national academy

## **Download af Windows-drivere**

- 1. Tænd.
- 2. Gå til Dell.com/support.
- 3. Klik på Product Support (Produktsupport), indtast din servicemærke, og klik på Submit (Send).

(i) BEMÆRK: Hvis du ikke har servicemærket, brug autodetekteringsfunktionen eller gennemse din manuelt.

- 4. Klik på Drivers and Downloads (Drivere og downloads).
- 5. Vælg det operativsystem, der er installeret på din .
- 6. Rul ned ad siden for at vælge den driver, der skal installeres.
- 7. Klik på Download File (Hent fil) for at hente driveren til notebooken.
- 8. Efter hentning er afsluttet, skal du navigere til mappen, hvor du gemte drevfilen.
- 9. Dobbeltklik på driverfilens ikon, og følg vejledningen på skærmen.

## Intel chipsæt-drivere

Kontroller, om Intel-chipsæt-driverne allerede er installeret på systemet.

- ✓ is System devices
  - L ACPI Fan
  - Tan ACPI Fan
  - La ACPI Fan
  - ACPI Fan
  - ACPI Fan
  - ACPI Fixed Feature Button
  - Ta ACPI Power Button
  - ACPI Processor Aggregator
  - Thermal Zone
  - tone ACPI Thermal Zone
  - tomposite Bus Enumerator
  - to Dell Diag Control Device
  - to Dell System Analyzer Control Device
  - tigh Definition Audio Controller
  - tigh Definition Audio Controller
  - timer High precision event timer
  - to Intel(R) Management Engine Interface
  - to Intel(R) Power Engine Plug-in
  - 🏣 Intel(R) Xeon(R) E3 1200/1500 v5/6th Gen Intel(R) Core(TM) Gaussian Mixture Model 1911
  - to intel(R) Xeon(R) E3 1200/1500 v5/6th Gen Intel(R) Core(TM) PCIe Controller (x16) 1901
  - tegacy device
  - To Microsoft ACPI-Compliant System
  - to System Management BIOS Driver
  - To Microsoft UEFI-Compliant System
  - The Microsoft Virtual Drive Enumerator
  - to Microsoft Windows Management Interface for ACPI
  - The Microsoft Windows Management Interface for ACPI
  - The Microsoft Windows Management Interface for ACPI
  - to NDIS Virtual Network Adapter Enumerator
  - to Numeric data processor
  - PCI Express Root Complex
  - to PCI standard host CPU bridge
  - T PCI standard RAM Controller
  - PCI-to-PCI Bridge
  - The Plug and Play Software Device Enumerator
  - Programmable interrupt controller
  - to Remote Desktop Device Redirector Bus
  - by System CMOS/real time clock
  - timer System timer
  - 🛅 UMBus Root Bus Enumerator

## Seriel I/O-driver

Bekræft, om driverne for pegefelt, IR-kamera og tastatur er installeret.

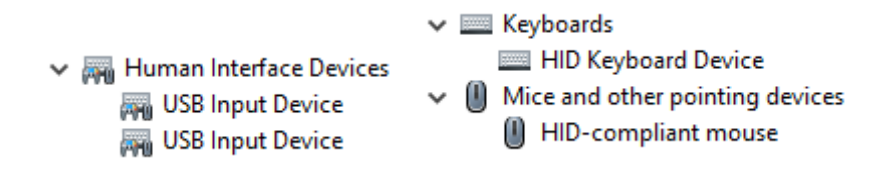

Figur 1. Seriel I/O-driver

## **USB drivere**

Kontrollér, om Intel chipsæt-driverne allerede er installeret i computeren.

- Universal Serial Bus controllers
  - Intel(R) USB 3.1 eXtensible Host Controller 1.10 (Microsoft)
  - Realtek USB 2.0 Card Reader
  - USB Root Hub (USB 3.0)

## Netværksdrivere

Installer WLAN- og Bluetooth-drivere fra Dells supportwebsted.

#### Tabel 18. Netværksdrivere

| Før installation                                                                                                    | Efter installation                                                                                                    |
|----------------------------------------------------------------------------------------------------|----------------------------------------------------------------------------------------------------|
| <ul> <li>Network adapters</li> <li>Bluetooth Device (Personal Area Network)</li> <li>Bluetooth Device (RFCOMM Protocol TDI)</li> </ul> | <ul> <li>Network adapters</li> <li>Bluetooth Device (Personal Area Network)</li> <li>Bluetooth Device (RFCOMM Protocol TDI)</li> <li>Qualcomm QCA9565 802.11b/g/n Wireless Adapter</li> <li>Realtek PCIe GBE Family Controller</li> <li>WAN Miniport (IKEv2)</li> <li>WAN Miniport (IP)</li> <li>WAN Miniport (IPv6)</li> <li>WAN Miniport (L2TP)</li> <li>WAN Miniport (Network Monitor)</li> <li>WAN Miniport (PPPOE)</li> <li>WAN Miniport (PPTP)</li> <li>WAN Miniport (SSTP)</li> </ul> |

## **Realtek Audio**

Kontrollér, om Intel chipsæt-driverne allerede er installeret i computeren.

#### Tabel 19. Realtek audio

| Før installation                                                                      | Efter installation                                                                          |
|---------------------------------------------------------------------------------------|---------------------------------------------------------------------------------------------|
| <ul> <li>Sound, video and game controllers</li> <li>Intel(R) Display Audio</li> </ul> | <ul> <li>Audio inputs and outputs</li> <li>Speakers/Headphones (Realtek(R) Audio</li> </ul> |

## Serielle ATA-stik

Installér den nyeste Intel Rapid Storage-driver for at opnå den bedste performance. Det anbefales ikke at anvende Windows' standardstorage-drivere. Kontroller om standard-serielle ATA-drivere er installeret på computeren.

Storage controllers
 Microsoft Storage Spaces Controller

# Sådan får du hjælp

6

#### Emner:

Kontakt Dell

# Kontakt Dell

i BEMÆRK: Hvis du ikke har en aktiv internetforbindelse, kan du finde kontaktoplysninger på købskvitteringen, pakkeslippen, fakturaen eller i Dells produktkatalog.

Dell giver flere muligheder for online- og telefonbaseret support og service. Tilgængeligheden varierer for de enkelte lande og produkter, og nogle tjenester findes muligvis ikke i dit område. Sådan kontakter du Dell omkring salg, teknisk support eller kundeservice:

- 1. Gå til Dell.com/support.
- 2. Vælg supportkategori.
- 3. Bekræft dit land eller område i rullemenuen Choose a Country/Region (Vælg land/område) fra listen nederst på siden.
- 4. Vælg det relevante service- eller supportlink alt afhængigt af, hvad du har brug for.